# Website CSP Licenses 2021

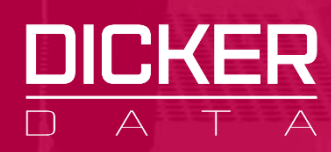

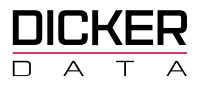

# **Table of Contents**

# **Getting Started** 3 Creating a MS CSP Subscription\_\_\_\_\_4 Creating a New Tenant (End User) \_\_\_\_\_6 Associating an Existing Tenant \_\_\_\_\_\_9 **Managing your Subscriptions** 11 How to Manage Existing CSP Licences \_\_\_\_\_11 End User Details section 12 Tenant Management section \_\_\_\_\_\_13 Subscription section 14 How to buy CSP Licences\_\_\_\_\_\_15 How to buy CSP Add-On licences \_\_\_\_\_\_17 How to Increase or Decrease the number of existing CSP licences \_\_\_\_\_\_18 Suspending a CSP Subscription \_\_\_\_\_\_18 How to buy Perpetual Software \_\_\_\_\_\_19 How to buy Azure Instances\_\_\_\_\_\_21 Reporting 26 Accessing Available Reports\_\_\_\_\_ \_26 **Types of Available Reports** 27 Subscription Invoice Reports \_\_\_\_\_\_27

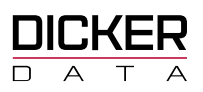

| Azure Invoice Reports      | 27 |
|----------------------------|----|
| Azure Usage Reports        | 28 |
| License Usage Reports      | 29 |
| Annuity Information Report | 30 |
| CSP Billing                | 31 |
| License Based Billing      | 31 |
| Consumption Based Billing  | 31 |
| Modern Based Billing       | 31 |

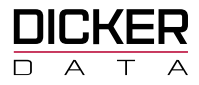

# **Getting Started**

### Select the Subscriptions option

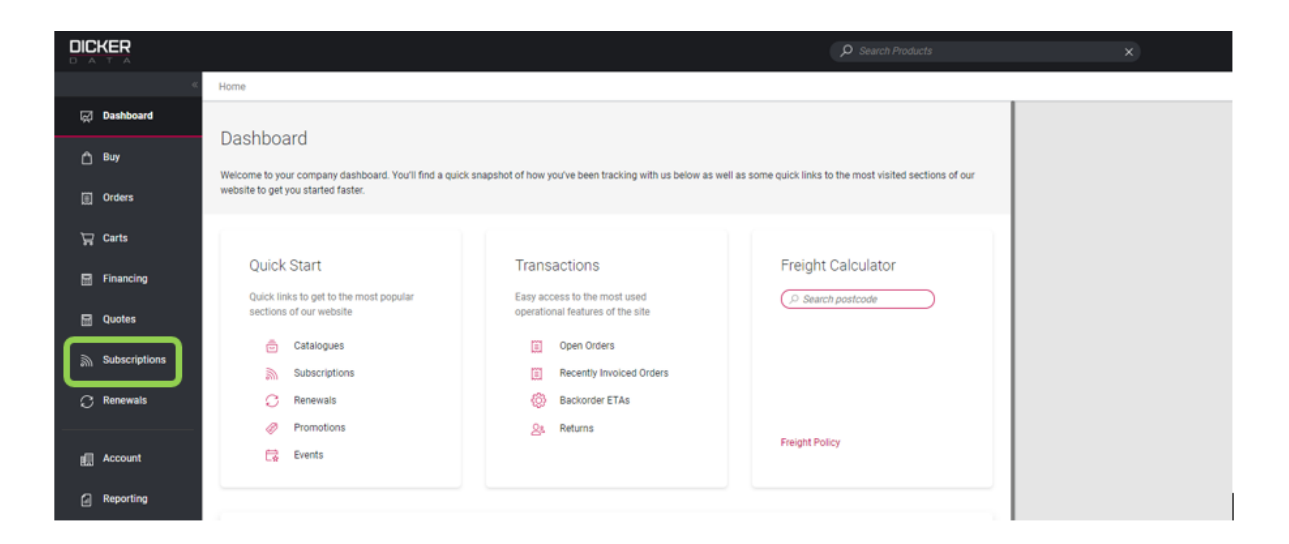

The Subscriptions Blade will display an **ACTIVE** section listing all active subscriptions and a **DISCOVER** section listing available Subscriptions you can purchase and activate.

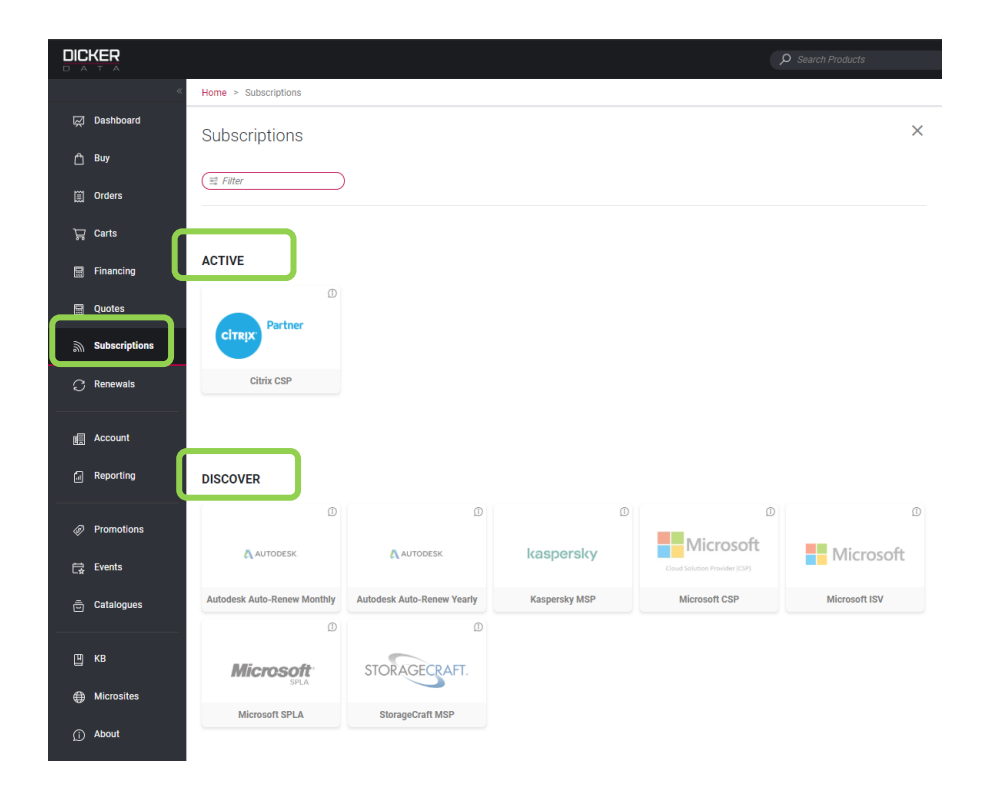

Experience is the difference Freecall 1800 688 586 www.dickerdata.com.au

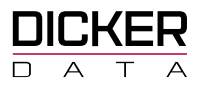

### **Creating a MS CSP Subscription**

To create a MS CSP Subscription, select the **Subscriptions** option.

|                 |                             |                            |               | ß                             | O Search Products | × |
|-----------------|-----------------------------|----------------------------|---------------|-------------------------------|-------------------|---|
| ¢               | Home > Subscriptions        |                            |               |                               |                   |   |
| 💭 Dashboard     | Subscriptions               |                            |               |                               | ×                 |   |
| 🗋 Buy           |                             |                            |               |                               |                   |   |
| 🖻 Catalogues    | (II Filter                  |                            |               |                               |                   |   |
| Orders          |                             |                            |               |                               |                   |   |
| Carts           | ACTIVE                      |                            |               |                               |                   |   |
| M Subscriptions | © Partner                   |                            |               |                               |                   |   |
| C Renewals      |                             |                            |               |                               |                   |   |
|                 | Citrix CSP                  |                            |               |                               |                   |   |
| Account         |                             |                            |               |                               |                   |   |
| Reporting       |                             |                            |               |                               |                   |   |
| Promotions      | DISCOVER                    |                            |               | $\square$                     |                   |   |
| 📑 Events        | D                           | D                          |               | D D D                         | D                 |   |
|                 | AUTODESK.                   | AUTODESK.                  | kaspersky     | Cloud Solution Provider (CSP) | Microsoft         |   |
| Microsites      | Autodesk Auto-Renew Monthly | Autodesk Auto-Renew Yearly | Kasnersky MSP | Microsoft CSP                 | Microsoft ISV     |   |
| (j) About       |                             | D                          | heapteaky mar | microsoft Cor                 | microsoft ist     |   |
|                 | Microsoft SPLA              | STORAGECRAFT.              |               |                               |                   |   |
|                 | Microsoft SPLA              | StorageCraft MSP           |               |                               |                   |   |
|                 |                             |                            |               |                               |                   |   |

In the **DISCOVER** section click on the <sup>(1)</sup> in the **Microsoft CSP** option.

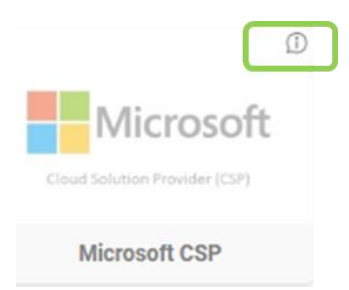

This will display the information blade for activating a **Microsoft CSP** subscription with links to the required set ups in the **Get Started** section.

Once the **Microsoft CSP** subscription has been set up, the **Microsoft CSP** option will be displayed in the **ACTIVE** section of the **Subscriptions** blade.

When purchasing MS CSP Subscriptions, you will need to create a new Tenant (End User) to provision the Licences to the correct Tenant.

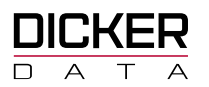

| DICKER              |                                    | Q. Search keywords X                                                                                                    |
|---------------------|------------------------------------|----------------------------------------------------------------------------------------------------|
|                     | Home > Subscriptions > Microsoft C | 5 <sup>p</sup>                                                                                                    |
| 💭 Deshboard         | Subscriptions                      | Microsoft CSP ×                                                                                                    |
| 🗇 Buy               | (≣ Fitter )                        | The rapidly growing demand for cloud-based solutions and services provides many opportunities for Microsoft partners of all sizes to build profitable cloud solution businesses.                                                                                                    |
| 🖨 Catalogues        | Microsoft CSP 00                   | Partness who are ready to enter the market, but who don't want to have to manage multiple vendors, or who may not have an end-to-end customer relationship management<br>infrastructure in place, can enrol in Microsoft's Cloud Solution Provider (CSP) program as indirect resellers. |
| 🛱 Carts             |                                    | Partnering with Dicker Data as your CSP indirect provider means you don't have to have the infrastructure in place to go to market or to buy directly from Microsoft, but rather leverage our experience to help ensure your success. We provide:                                       |
| Financing           | Autodesk Auto-Renew Yearly         | Technical training and support     Programs to build practices                                                                                                    |
| Orders              | Citrix CSP                         | Assistance to nep you manet your products and services     Understanding of Microsoft Rebates and Incentives     Financing and credit terms                                                                                                    |
| 🔄 Quotes            |                                    | Get Started:                                                                                                    |
| Subscriptions       | Kaspersky MSP                      | Setup a Microsoft Partner Network (MPN) ID                                                                                                    |
| C Renewals          | Microsoft ISV                      | Become an indirect reseller                                                                                                    |
|                     | Microsoft SPLA                     | Associate a tenant                                                                                                    |
| Account             |                                    | For more information or assistance with the above steps, contact the Microsoft earn by email microsoft sales @dickerdata.com.au or call us on 02 8556 8061.                                                                                                    |
| Reporting           |                                    |                                                                                                    |
|                     |                                    |                                                                                                    |
|                     |                                    |                                                                                                    |
| The <b>Get Star</b> | <b>ted</b> section provid          | es the following Set up links:                                                                                                    |
|                     |                                    |                                                                                                    |
|                     |                                    |                                                                                                    |
|                     |                                    | Get Started:                                                                                                    |
|                     |                                    | (D) Setup a Microsoft Partner Network (MPN) ID                                                                                                    |
|                     |                                    | Become an indirect reseller                                                                                                    |
|                     |                                    | Create a tenant                                                                                                    |
|                     |                                    | Ø                                                                                                    |
|                     |                                    | Associate a tenant                                                                                                    |

### • Set up a Microsoft Partner Network (MPN) ID

This link will take you to the Microsoft Partner portal where you can join the Microsoft Partner Network and have a MPN ID assigned

### Become an indirect reseller

This link will take you to the Microsoft Partner portal where you can enrol in the CSP program as an indirect reseller

### Create a new Tenant

This link will take you to the New Tenant blade where you can enter the details of the End User

### Associate a tenant

This link will take you to the **Associate Existing End User** blade where you can Associate an End User

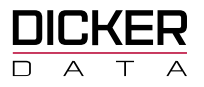

### **Creating a New Tenant (End User)**

Creating new Tenants can be done either from the **Microsoft CSP** blade or the **Microsoft CSP Information** blade.

### Creating a New Tenant from the Microsoft CSP blade

• Select the Active Microsoft CSP subscription from the Subscription menu option

|   | KER           |                             |                            |                |               |               |
|---|---------------|-----------------------------|----------------------------|----------------|---------------|---------------|
|   |               | Home > Subscriptions        |                            |                |               |               |
|   | Dashboard     | Subscriptions               |                            |                |               | ×             |
|   | Buy           | (27 Eliter                  |                            |                |               |               |
|   | Catalogues    | (                           |                            |                |               |               |
|   | Orders        |                             |                            |                |               |               |
| 8 | Financing     | ACTIVE                      |                            |                |               |               |
|   | Quotes        |                             |                            |                |               |               |
| R | Carts         | Microsoft                   |                            |                |               |               |
| ۳ | Sibscriptions | Microsoft CSP               | ]                          |                |               |               |
| 0 | Renewals      |                             |                            |                |               |               |
| Ø | Account       | DISCOVER                    |                            |                |               |               |
|   | Reporting     | ۵                           | D                          | Œ              | d             | D             |
|   | Promotions    | AUTODESK.                   | AUTODESK.                  | CITRIX Partner | kaspersky     | Microsoft     |
|   | Events        | Autodesk Auto-Renew Monthly | Autodesk Auto-Renew Yearly | Citrix CSP     | Kaspersky MSP | Microsoft ISV |
|   |               | D                           | ۵                          |                |               |               |
|   |               | Microsoft                   | STORAGECRAFT.              |                |               |               |
| 0 | Microsites    | Microsoft SPLA              | StorageCraft MSP           |                |               |               |
| Û | About         |                             |                            |                |               |               |

This will display the Microsoft CSP blade listing the subscription details

To create a **New Tenant** (End User) click on the **Create New End User** icon

|               |                                    |                                                        |                                                                      | ₽ Search Prod                     | lucts                       |                  | ×                             |  |
|---------------|------------------------------------|--------------------------------------------------------|----------------------------------------------------------------------|-----------------------------------|-----------------------------|------------------|-------------------------------|--|
| ĸ             | Home > Subscriptions > Microsoft C | Home > Subscriptions > Microsoft CSP                   |                                                                      |                                   |                             |                  |                               |  |
| 反 Dashboard   | Subscriptions                      | Microsoft CSP 🕹 ⊵                                      | αç                                                                   |                                   |                             |                  | ×                             |  |
| <u>С</u> Виу  | (= Filter                          | The Microsoft Cloud Solution Provider (CSP) program    | r<br>allows partners to sell Microsoft Cloud Services along with the | eir own offerings and services. P | artners own the complete ou | stomer lifecycle | Microsoft                     |  |
| Orders        | Microsoft CSP ①                    | through direct billing, provisioning, management and s | upport.                                                              |                                   |                             |                  | Cloud Solution Provider (CSP) |  |
| Garts         | Autodesk Auto-Renew Monthly ①      | (≅ Filter                                              |                                                                      |                                   |                             |                  |                               |  |
| Financing     | Autodesk Auto-Renew Yearly         | END USER NAME                                          | CUSTOMER REF                                                         | NEXT BILL                         | AMOUNT(Ex)*                 | STATUS           |                               |  |
| 🗟 Quotes      | Citrix CSP (D)                     | Test                                                   | asdasd                                                               |                                   | \$0.00                      | Active           | Manage                        |  |
| Subscriptions |                                    |                                                        |                                                                      |                                   |                             |                  |                               |  |
| C Renewals    | Kaspersky MSP 🕕                    |                                                        |                                                                      |                                   |                             |                  |                               |  |
|               | Microsoft ISV ①                    |                                                        |                                                                      |                                   |                             |                  |                               |  |
| Account       | Microsoft SPLA ①                   |                                                        |                                                                      |                                   |                             |                  |                               |  |
| Reporting     | StorageCraft MSP ①                 |                                                        |                                                                      |                                   |                             |                  |                               |  |

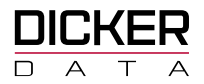

This will display the **New Tenant** Blade where the end user details can be entered and saved.

| × |
|---|
| × |
|   |
|   |
|   |
|   |
|   |
|   |
|   |
| - |
| ~ |
|   |
| _ |
|   |
|   |
|   |
|   |
|   |
|   |
|   |
|   |
|   |
|   |

Ensure the **Domain Prefix** entered is the one used for the **onmicrosoft.com** email

• Example:

csptenant.onmicrosoft.com

Where **csptenant** is the **Domain Prefix** 

### Creating a New Tenant from the Microsoft CSP Information blade

Click on the Dirac Click on the Click on the Active Microsoft CSP subscription from the Subscription menu option

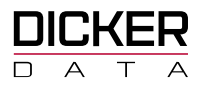

|   | KER           |                             |                            |                 |               | 𝒫 Search Products |
|---|---------------|-----------------------------|----------------------------|-----------------|---------------|-------------------|
|   |               | Home > Subscriptions        |                            |                 |               |                   |
| Ŗ | Dashboard     | Subscriptions               |                            |                 |               | ×                 |
| ۵ | Buy           | (# Filter                   |                            |                 |               |                   |
| ē | Catalogues    |                             |                            |                 |               |                   |
| • | Orders        | ACTIVE                      |                            |                 |               |                   |
| 8 | Financing     | D                           | 1                          |                 |               |                   |
| 8 | Quotes        | Microsoft                   |                            |                 |               |                   |
|   | Carts         | I VIICIOSOIC                |                            |                 |               |                   |
| ۳ | S_bscriptions | Microsoft CSP               |                            |                 |               |                   |
| S | Renewals      |                             |                            |                 |               |                   |
| ŧ | Account       | DISCOVER                    |                            |                 |               |                   |
| 0 | Reporting     | D                           | D                          | ۵               | D             | ۵                 |
| Ð | Promotions    | AUTODESK.                   | AUTODESK.                  | Citreix Partner | kaspersky     | Microsoft         |
| ¢ | Events        | Autodesk Auto-Renew Monthly | Autodesk Auto-Renew Yearly | Citrix CSP      | Kaspersky MSP | Microsoft ISV     |
| e | кв            | D                           |                            |                 |               |                   |
|   | Nicrosites    | Microsoft'                  | STORAGECRAFT.              |                 |               |                   |
|   |               | Microsoft SPLA              | StorageCraft MSP           |                 |               |                   |
| Ð | About         |                             |                            |                 |               |                   |

This will display the **Microsoft CSP** Information blade.

Select the Create a New Tenant option from the Get Started section.

| DICKER      |                                | P. Search Products × ?                                                                                                    |
|-------------|--------------------------------|----------------------------------------------------------------------------------------------------|
|             | Home > Subscriptions > Microso | rt csp                                                                                                    |
| 덙 Dashboard | Subscriptions                  | × Microsoft CSP ×                                                                                                    |
| â Buy       | (= Filter                      | The rapidly growing demand for cloud-based solutions and services provides many opportunities for Microsoft partners of all sizes to build profitable cloud solution businesses.                                                                                                    |
| Catalogues  | Microsoft CSP                  | The times who are tready to entire the manet, out who count want to have to insurge mutuge relations, or who may not have an empiricarily counter relationship management, infrastructure in place, can enrol in Microsoft's Cloud Southon Provider (CSP) program as indirect resellers. |
| Orders      | Autodesk Auto-Renew Monthly    | Partnering with uscise usia as your cush indirect provider means you open have to have the intrastructure in place to go to market or to buy directly from Microsoft, but rather leverage our experience to help ensure your success. We provide:                                        |
| Financing   | Autodesk Auto-Renew Yearly     | Technical training and support     Programs to build practices     Assistance to help you market your products and services                                                                                                    |
| Quotes      | Citrix CSP                     | Understanding of Microsoft Rebates and Incentives Financing and credit terms                                                                                                    |
| W carts     | Kaspersky MSP                  | Get Started:<br>Sexp a Microsoft Partner Network (MPR) ID                                                                                                    |
| C. Renewals | Microsoft ISV                  | Ore strande as an indirect reseller Unane a new Tenant:                                                                                                    |
|             | Microsoft SPLA                 |                                                                                                    |
| Account     | StorageCraft MSP               | For more information or assistance with the above steps, contact the Microsoft team by email microsoft sales@dickerdata.com.au or call us on 02.8556.8061.                                                                                                    |
| Reporting   |                                |                                                                                                    |
|             |                                |                                                                                                    |

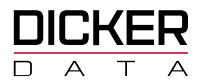

The **New Tenant** Blade is displayed where the end user details can be entered and saved.

|                                                |                                      |                       | Q. Search keywords X |   |
|------------------------------------------------|--------------------------------------|-----------------------|----------------------|---|
| 4                                              | Home > Subscriptions > Microsoft CSP | > Create New End User |                      |   |
| C Dashboard                                    | ×<br>Microsoft CSP 요*                | New Tenant            |                      | × |
| Catalogues                                     | Google D                             | DOMAIN PREFIX *       | .comicrosoft.com     |   |
| Garts                                          | Sent Association   Amount: \$0.00    | USER NAM              | ADDRESS LINE 2       |   |
| 🖾 Quotes                                       | Marriel Mindelle, 40,00              | PRSTN ME *            | ADDRESS LINE 3       | - |
| Orders     Subscriptions                       |                                      | LATY JAME *           | 5.85.6               |   |
| C Renewals                                     |                                      | саяни ныя -           | Data *               |   |
| 🗐 Account                                      |                                      |                       |                      | ~ |
| Reporting                                      |                                      | MAR.*                 | Post cool *          |   |
| <ul> <li>Promotions</li> <li>Events</li> </ul> |                                      |                       | PICKC                |   |
|                                                |                                      | -                     | Create               |   |
| New Tena                                       | nt                                   |                       |                      |   |
| DOMAIN PREFIX *                                |                                      | .onmicrosoft.com      |                      |   |

Ensure the Domain Prefix entered is the one used for the onmicrosoft.com email

• Example:

csptenant.onmicrosoft.com

Where csptenant is the Domain Prefix

### **Associating an Existing Tenant**

Associate an existing End User when you do not have any CSP Subscriptions.

Select the Active Microsoft CSP subscription from the Subscription menu option

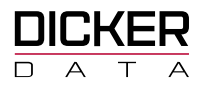

|                |                             |                            |                 | 6             | O Search Products |
|----------------|-----------------------------|----------------------------|-----------------|---------------|-------------------|
|                | Home > Subscriptions        |                            |                 |               |                   |
| 反 Dashboard    | Subscriptions               |                            |                 |               | ×                 |
| 🗂 Buy          |                             |                            |                 |               |                   |
| Catalogues     | ( ≓ Filter                  |                            |                 |               |                   |
| Orders         |                             |                            |                 |               |                   |
| Financing      | ACTIVE                      |                            |                 |               |                   |
| Quotes         | Ø                           |                            |                 |               |                   |
| Carts          | Microsoft                   |                            |                 |               |                   |
| S Descriptions | Microsoft CSP               | J                          |                 |               |                   |
| C Renewals     |                             |                            |                 |               |                   |
| Account        | DISCOVER                    |                            |                 |               |                   |
| Reporting      | ۵                           | ۵                          | Ø               | D             | ۵                 |
| Promotions     | AUTODESK.                   | AUTODESK.                  | Citraix Partner | kaspersky     | Microsoft         |
| 😂 Events       | Autodesk Auto-Renew Monthly | Autodesk Auto-Renew Yearly | Citrix CSP      | Kaspersky MSP | Microsoft ISV     |
|                | ۵                           | ۵                          |                 |               |                   |
| 🖻 КВ           | Microsoft                   | STORAGECRAFT.              |                 |               |                   |
| Microsites     | New or R ODI A              |                            |                 |               |                   |
| j About        | microsoft SPLA              | olorage./alt MSP           |                 |               |                   |

The Microsoft CSP blade will open listing the subscription details

For an existing Tenant that you have not transacted with before via Dicker Data Ltd click on the Associate

Existing End User sicon

| DICKER        |                              |          |                                          |                                                                 | P Search Prov                                 | ducts                        |                  | ×                             |
|---------------|------------------------------|----------|------------------------------------------|-----------------------------------------------------------------|-----------------------------------------------|------------------------------|------------------|-------------------------------|
| «             | Home > Subscriptions > Micro | soft CSP |                                          |                                                                 |                                               |                              |                  |                               |
| 反 Dashboard   | Subscriptions                | ×        | Microsoft CSP                            | ے <u>ج</u>                                                      |                                               |                              |                  | ×                             |
| 🛱 Buy         | (= Filter                    |          | The Microsoft Cloud Solution Provider (C | SP) program allows partners to sell Microsoft Cloud Services al | long with their own offerings and services. I | Partners own the complete ou | stomer lifecycle | Microsoft                     |
| Orders        | Microsoft CSP                | D        | crough area anny, pronaonny, many        | entents and angeports.                                          |                                               |                              |                  | Cloud Solution Provider (CSP) |
| Garts Garts   | Autodesk Auto-Renew Monthly  | ۵        | (≅ Filter                                | $\supset$                                                       |                                               |                              |                  |                               |
| Financing     | Autodesk Auto-Renew Yearly   | D        | END LISER NAME                           | CUSTOMER REE                                                    | NEXT BILL                                     | AMOUNT/Ex)*                  | STATUS           |                               |
| 🔛 Quotes      | Citrix CSP                   | 0        | Test                                     | asdasd                                                          | HEAT DILL                                     | \$0.00                       | Active           | Manage                        |
| Subscriptions |                              | 2        |                                          |                                                                 |                                               |                              |                  |                               |
| C Renewals    | Kaspersky MSP                | ٢        |                                          |                                                                 |                                               |                              |                  |                               |
|               | Microsoft ISV                | ٢        |                                          |                                                                 |                                               |                              |                  |                               |
| Account       | Microsoft SPLA               | ۵        |                                          |                                                                 |                                               |                              |                  |                               |
| Reporting     | StorageCraft MSP             | ٥        |                                          |                                                                 |                                               |                              |                  |                               |

This will display the **Associate End User** Blade.

- Enter any valid tenant domain in the **Domain** field below and the **Company ID** will populate.
- Add the **Email** address of an authorised tenant administrator.

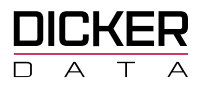

• If the End User has Access/Global admin rights, ensure the Association **Email** is sent to their email address - this could be your email address if you have global admin rights.

|    | KER             |                                      | Q. 8                          | lean |
|----|-----------------|--------------------------------------|-------------------------------|------|
|    |                 | Home > Subscriptions > Microsoft CSP | > Associate Existing End User |      |
| Q  | Dastboard       | X<br>Microsoft CSP & 보               | Associate Existing End User   |      |
| ۵  | Search Products | (== Filter                           | DOWN                          |      |
| ē  | Catalogues      | 0                                    | CONTANY ID                    |      |
| ਸ਼ | Carts           |                                      | 0                             |      |
| 8  | Financing       | •                                    |                               |      |
| 00 | Ordens          | Test (D)<br>Active   Amount: \$5.00  | •                             |      |
| 8  | Quotes          |                                      | Associate                     |      |
| a  | Subscriptions   |                                      |                               |      |
| S  | Renewals        |                                      |                               |      |

# **Managing your Subscriptions**

### How to Manage Existing CSP Licences

To manage or amend your existing End User subscriptions, select the Tenant you wish to amend and click **Manage**.

|                 |                           |              |                                                                                                    | Q Search keyw                                         | ords                                 | ×         |
|-----------------|---------------------------|--------------|----------------------------------------------------------------------------------------------------|-------------------------------------------------------|--------------------------------------|-----------|
| <               | Home > Subscriptions > Mi | icrosoft CSP |                                                                                                    |                                                       |                                      |           |
| 덪 Dashboard     | Subscriptions             | ×            | Microsoft CSP 🛓 음+ 😪                                                                                                  |                                                       |                                      | ×         |
| Search Products | 🛱 Filter                  | $\supset$    | The Microsoft Cloud Solution Provider (CSP) program allo<br>Partners own the complete customer lifer ycle through dir | ws partners to sell Microsoft Cloud Services along wi | th their own offerings and services. | Microsoft |
| Catalogues      | Cisco SaaS                | D            |                                                                                                    | eet ommig, promotoring, management and opport.        |                                      |           |
| Ç⊒ Carts        | Microsoft CSP             | D            |                                                                                                    |                                                       |                                      |           |
|                 | Cisco MSP                 | ۵            | (# Filter                                                                                                    |                                                       |                                      |           |
| C: Renewals     | Citrix CSP                | D            | END USER NAME                                                                                                    | CUSTOMER REF                                          | AMOUNT(Ex)*                          |           |
|                 | Interactive Maintenance   | ۵            | Dicker Data - Teams                                                                                                   | Dicker Data - Teams                                   | \$264.90                             | Manage    |
| Account         | Kaspereky MSP             | 0            | Dicker Data Demo                                                                                                    | Dicker Data Demo                                      | \$98.84                              | Manage    |
|                 | Naspersky WSP             | D            | Dicker Data Ltd                                                                                                    | Dicker Data Ltd                                       | \$12,879.02                          | Manage    |
| Reporting       | Microsoft ISV             | D            |                                                                                                    |                                                       |                                      |           |

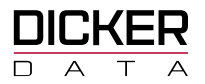

Clicking on the  $\checkmark$  will expand the section and display the details for that section.

|                   |                                        |                         | Q. Search keywords                 | × ?                                     | 20171107<br>TOTAL | <b>140900</b><br>L: \$15.44 |
|-------------------|----------------------------------------|-------------------------|------------------------------------|-----------------------------------------|-------------------|-----------------------------|
| «                 | Home > Subscriptions > Microsoft CSP   | >                       |                                    |                                         |                   |                             |
| 反 Dashboard       | ×<br>Microsoft CSP ≗ Ł                 | Dicker Data Ltd Details |                                    |                                         | Micro             | ×                           |
| 📋 Search Products | 🛒 Fiiter                               |                         |                                    |                                         |                   | SOIL                        |
| 😇 Catalogues      | Dicker Data - Teams D                  | END USER DETAILS        | NAME: Dicker Data Ltd   TENANT ID: | STATUS:                                 | : Active 🗸        | 7                           |
| ੇਸ਼੍ਹ Carts       | Active   Amount                        |                         |                                    |                                         | _                 | +                           |
| Crders            | Dicker Data Demo D<br>Active   Amount: | TENANT MANAGEMENT       |                                    | Reporting Dashboard   🛝 Azure Active Di | irectory 🗸        | ·                           |
| Subscriptions     | Dicker Data Ltd                        | SUBSCRIPTION            |                                    | 8 Subscri                               | ption(s) 🗸        | ·                           |
| C Renewals        | Active   Amount:                       | RESERVED INSTANCE       |                                    | 4 Reserved Inst                         | ance(s) 🗸         | ~                           |
| Account           |                                        | SOFTWARE                |                                    | 2 Soft                                  | .ware(s) 🗸        |                             |

### **End User Details section**

To edit the **End User Details**, click on the **Edit End User** button which will open the **Edit Tenant Details** blade

- The **Edit Payment Details** will allow you edit the payment Alert Limits as well as adding a Digital Wallet as a payment method.
- The **View Agreement** selection <sup>(IIII)</sup>, will take you to the Microsoft Cloud Agreement site.
- Select **Re-Sign Agreement** to re-sign the Agreement.

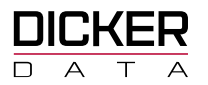

|               |                                           |                                 | Q Search keywords                  | ×                         | 20171107140900<br>TOTAL: \$15.44 |
|---------------|-------------------------------------------|---------------------------------|------------------------------------|---------------------------|----------------------------------|
| «             | Home > Subscriptions > Microsoft CSP      | >                               |                                    |                           |                                  |
| 反 Dashboard   | ×<br>Microsoft CSP ≗ ⊥                    | Dicker Data Ltd Details         |                                    |                           | Microsoft                        |
|               | (≡ Filter                                 |                                 |                                    |                           | - MICIOSOIT                      |
| 🖶 Catalogues  | Dicker Data - Teams ①<br>Active   Amount: | END USER DETAILS                | NAME: Dicker Data Ltd   TENANT ID: |                           | STATUS: Active ^                 |
| 🖵 Carts       |                                           |                                 |                                    |                           |                                  |
| 🗐 Orders      | Dicker Data Demo D<br>Active   Amount     | NAME<br>Dicker Data Ltd         | FIRST AND LAST NAME                | STATUS<br>Active          |                                  |
| Subscriptions | Dicker Data Ltd                           | TENANT ID / CONTRACT            | PHONE                              | NEXT BILLING DATE         |                                  |
| C Renewals    | Active   Amount:                          | TENANT DESCRIPTION              | EMAIL                              | ADDRESS                   |                                  |
| Account       |                                           | Dicker Data Ltd<br>Domain Name  |                                    | Friit Fad Liser           |                                  |
| 8             |                                           |                                 |                                    |                           |                                  |
| Reporting     |                                           | PAYMENT DETAILS                 |                                    |                           |                                  |
| Promotions    |                                           | USAGE ALERT SETTINGS            | PAYMENT METHOD                     | Edit Payment Details      |                                  |
|               |                                           | Warning Alert Limit:<br>\$10.00 |                                    |                           |                                  |
| Events        |                                           | Critical Alert Limit:           |                                    |                           |                                  |
| Microsites    |                                           | \$1,000.00                      |                                    |                           |                                  |
|               |                                           | Notification Email:             |                                    |                           |                                  |
|               |                                           |                                 |                                    |                           |                                  |
|               |                                           | MICROSOFT CUSTOMER AGREEMENT    |                                    |                           |                                  |
|               |                                           | STATUS                          | ACCEPTED BY                        | Re-Sign Agreement         |                                  |
|               |                                           | Accepted                        |                                    |                           |                                  |
|               |                                           |                                 |                                    |                           |                                  |
|               |                                           |                                 |                                    |                           |                                  |
|               |                                           | TENANT MANAGEMENT               |                                    | Reporting Dashboard   🛝 A | zure Active Directory 🗸          |

### **Tenant Management section**

Provides links to various portals such as **Office 365** and **Microsoft Azure Management Portals**.

Select the **Reporting Dashboard** to access available Subscription Reports.

|                 |                                           |                         |                    | Q Search keywords                  | × ? <sup>201</sup>          | TOTAL: \$15.44 |
|-----------------|-------------------------------------------|-------------------------|--------------------|------------------------------------|-----------------------------|----------------|
| «               | Home > Subscriptions > Microsoft CSP      | >                       |                    |                                    |                             |                |
| 反 Dashboard     | X<br>Microsoft CSP 완 보                    | Dicker Data Ltd Details |                    |                                    | -                           | X              |
| Search Products | (≡ Filter                                 |                         |                    |                                    |                             | incrosort .    |
| ē Catalogues    | Dicker Data - Teams D<br>Active I Amount: | END USER DETAILS        |                    | NAME: Dicker Data Ltd   TENANT ID: | STATUS: Activ               | e 🗸            |
| ੇਂਦ੍ਰ Carts     |                                           | TENANT MANAGEMENT       |                    |                                    | Reporting Dashboard         | v ^            |
| Orders          | Active   Amount:                          |                         | 4 D                | A Manuala Davidase                 |                             | ,              |
| Subscriptions   | Dicker Data Ltd                           | A Exchange              | Skype for Business | Microsoft 365                      | Multi-Factor Authentication |                |
| C Renewals      | Active   Amount:                          | A Social Engagement     | 🐴 Power Bl         | 🗥 Microsoft 365 Planner            | A Endpoint Manager          |                |
| 週 Account       |                                           | SUBSCRIPTION            |                    |                                    | 8 Subscription(             | ) ~            |
| Reporting       |                                           | RESERVED INSTANCE       |                    |                                    | 4 Reserved Instance(s       | ) 🗸            |
| Promotions      |                                           | SOFTWARE                |                    |                                    | 2 Software(s                | ) ~            |

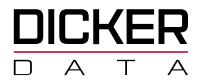

## **Subscription section**

The **Subscription** section lists all CSP Subscription Licenses for the Tenant. With **CSP** Subscriptions you can add or remove users and products instantly and only pay for the licenses you use.

Click on the Add New Product to add CSP Licenses for the selected tenant.

|                   |                                        |                                                                              | Q 3                                  | Search keywords |                       | ×            |               | 2                | 20171107140900<br>TOTAL: \$15.44 |
|-------------------|----------------------------------------|------------------------------------------------------------------------------|--------------------------------------|-----------------|-----------------------|--------------|---------------|------------------|----------------------------------|
| «                 | Home > Subscriptions > Microsoft CSP > |                                                                              |                                      |                 |                       |              |               |                  |                                  |
| 🛒 Dashboard       | ×<br>Microsoft CSP ≗ ⊥                 | Dicker Data Demo Details                                                     |                                      |                 |                       |              |               |                  | ×                                |
| 🖞 Search Products | (≡ Filter                              |                                                                              |                                      |                 |                       |              |               |                  | Microsoft                        |
| 🛱 Catalogues      | Dicker Data - Teams                    |                                                                              |                                      | NAME: Disker D  | ta Domo i TENANT ID   |              |               | I STATU          | S. Activa                        |
| 🏹 Carts           | Active   Amount:                       | END OSER DETAILS                                                             |                                      | NAME. DICKET DE |                       | •            |               | JaiAro           | S. ACUTE                         |
| Orders            | Dicker Data Demo ① Active   Amount:    | TENANT MANAGEMENT                                                            |                                      |                 |                       | Reporting    | Dashboard   🥂 | Azure Active     | Directory 🗸                      |
| Subscriptions     | Dicker Data Ltd ①                      | SUBSCRIPTION                                                                 |                                      |                 |                       |              |               | 2 Subsc          | ription(s) ^                     |
| C Renewals        | Active   Amount:                       | ( = Eilter                                                                   | Status                               |                 | ~                     |              | lin           | nrade To Azure I | Plan                             |
| all Account       |                                        |                                                                              |                                      | 0005100050      |                       |              | Up            | grade to Azare i |                                  |
|                   |                                        | DESCRIPTION                                                                  |                                      | QTY             | QTY                   | PRICE        | TOTAL         | STATUS           | ADD-ON                           |
| [a] Reporting     |                                        | AZURE IN CSP OFFER<br>MPN:   DESC: SOFTWARE BU                               | - VD DEMO                            | 1               | 1                     | \$0.00 /mth  | \$0.00        | Active           |                                  |
| Promotions        |                                        | STOCK CODE: CSP10MS-AZR-0145P<br>BILLING: Monthly Renewal (1 Mths)   BI      | LLED UNTIL: 31-AUG-2020              |                 |                       |              |               |                  |                                  |
| 븑 Events          |                                        | MICROSOFT CSP M365 BUSINESS PR EMII<br>MPN: DESC: Satnam                     | UM MTH SUB                           | 4               | 4                     | \$24.71 /mth | \$98.84       | Active           | Add Add-On                       |
| A Missositos      |                                        | STOCK CODE: CSP10BD-43F6-88E9-C9AI<br>BILLING: Monthly Renewal (1 Mths)   BI | DAE5746E0<br>LLED UNTIL: 12-SEP-2020 |                 |                       |              |               |                  |                                  |
| ⊕ miciosites      |                                        |                                                                              | Pending Total (Ex GST)               | \$0.00 Activ    | e Total (Ex GST) \$98 | .84          |               |                  |                                  |
| (j) About         |                                        |                                                                              |                                      |                 |                       |              |               |                  |                                  |
|                   |                                        | -                                                                            | Add New Product                      |                 | Conf                  | irm All      |               |                  |                                  |
|                   |                                        |                                                                              |                                      |                 |                       |              |               |                  |                                  |
|                   |                                        | RESERVED INSTANCE                                                            |                                      |                 |                       |              |               | 0 Reserved In    | stance(s) 🗸                      |
|                   |                                        | SOFTWARE                                                                     |                                      |                 |                       |              |               | 0 Sc             | oftware(s) 🗸                     |

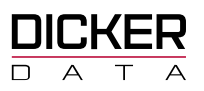

### How to buy CSP Licences

Purchasing CSP licenses is done from the Add Products blade for a selected Tenant.

- Clicking in the Add New Product selection, in the Subscription section, will open the Add Products blade.
- Click on **Online Services** and then select the **subscription type** required to display the list of CSP Subscriptions available.
- Type a search in the filter field to filter on the list of subscriptions.
- Type the **Qty** and click **Add** to add to the Tenant.

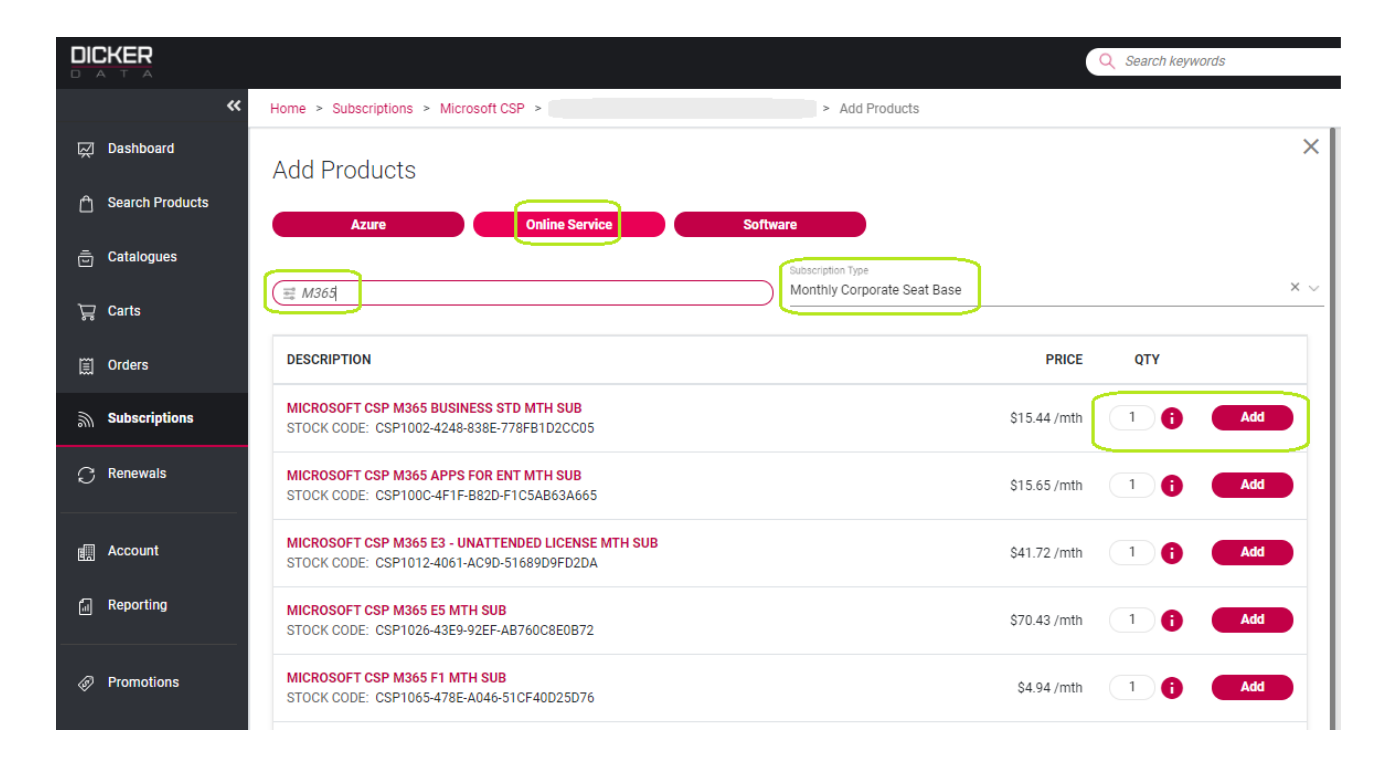

• The added Subscription will be added to a new blade which you can continue to add other subscriptions to.

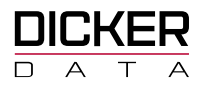

|                   |                                                                                                    | Q Search keywords X                                 | ?                  |
|-------------------|----------------------------------------------------------------------------------------------------|-----------------------------------------------------|--------------------|
| «                 | Home > Subscriptions > Microsoft CSP > 7F34D6CE-ED94-4CC9-838B-E0BF7F9042A7 > Add Produc                          | ts                                                  |                    |
| 📈 Dashboard       | Add Products                                                                                                    | × Add Products                                      | ×                  |
| A Search Products | Azure Online Service Software                                                                                     | (≡ Filter                                           |                    |
| 🖶 Catalogues      | Subscription Type                                                                                                 | MICROSOFT CSP M365 BUSINESS STD                     | 2                  |
| ेच्च Carts        | Monthly Corporate Seat Base X V                                                                                   | MTH SUB IPrice:\$15.44   Quantity: 1                |                    |
| Crders            | (≡ M365                                                                                                    | MICROSOFT CSP M365 BUSINESS                         | $\left\{ \right\}$ |
| Subscriptions     | DESCRIPTION                                                                                                    | PRICE QTY BASIC MTH SUB UPrice:\$6.18   Quantity: 1 | J                  |
| C Renewals        | MICROSOFT CSP M365 BUSINESS STD MTH SUB<br>STOCK CODE: CSP1002-4248-838E-778FB1D2CC05                             | \$15.44 /mth 1 Add Confirm                          |                    |
| C Renewals New    | MICROSOFT CSP M365 APPS FOR ENT MTH SUB<br>STOCK CODE: CSP100C-4F1F-B82D-F1C5AB63A665                             | \$15.65 /mth 1 Add                                  |                    |
| Account           | MICROSOFT CSP M365 E3 - UNATTENDED LICENSE MTH SUB<br>STOCK CODE: CSP1012-4061-AC9D-S166909FD2DA                  | \$41.72 /mth 1 Add                                  |                    |
| a Reporting       | MICROSOFT CSP M365 E5 MTH SUB<br>STOCK CODE: CSP1026-43E9-92EF-AB760C8EDB72                                       | \$70.43 /mth 1 Add                                  |                    |
| Promotions        | MICROSOFT CSP M365 F1 MTH SUB<br>STOCK CODE: CSP1065-478E-A046-51CF40D25D76                                       | \$4.94 /mth 1 Add                                   |                    |
| 🛱 Events          | MICROSOFT CSP M365 E5 EDISCOVERY AND AUDIT MTH SUB<br>STOCK CODE: CSP1085-4C81-BFD8-5E7480827680                  | \$7.42 /mth 1 Add                                   |                    |
| Microsites        | MICROSOFT CSP M365 BUSINESS BASIC MTH SUB<br>STOCK CODE: CSP108F-4927-8BA3-AE3681D2501C                           | \$6.18 /mth                                         |                    |
| j About           | MICROSOFT CSP M365 E5 INFORMATION PROTECTION AND GOVERNANCE MTH SUB<br>STOCK CODE: CSP1090-48E9-835A-596D98666CFB | \$8.65 /mth 1 Add                                   |                    |

- Review the added subscriptions and click on Confirm to proceed to the **Confirm Products** Screen.
- Enter a Subscription Description and the MPN ID
- Select **Confirm All** to include the subscription.

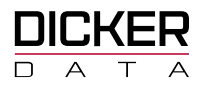

|   |                 |                                                                               |                                 | Q Search keywords |         |                    | ×          |   |  |
|---|-----------------|-------------------------------------------------------------------------------|---------------------------------|-------------------|---------|--------------------|------------|---|--|
|   | *               | Home > Subscriptions > Microsoft CSP > 7F34D6CE-ED94-4CC9-838B-E0BF7F9042A7 > | Add Products > Confirm Products |                   |         |                    |            |   |  |
| Ř | Dashboard       | Confirm Products                                                              |                                 |                   |         |                    |            | × |  |
| Ô | Search Products |                                                                               |                                 |                   |         |                    |            |   |  |
|   | Catalogues      | SUBSCRIPTION                                                                  |                                 |                   |         | 2 Subscr           | iption(s)  | ~ |  |
| Å | Carts           |                                                                               |                                 |                   |         |                    |            |   |  |
|   | Orders          | DESCRIPTION                                                                   | CONFIRMED<br>QTY QTY            | PRICE             | TOTAL   | STATUS             | ADD-<br>ON |   |  |
| ٣ | Subscriptions   | MICROSOFT CSP M365 BUSINESS STD MTH SUB                                       | 0 1                             | \$15.44 /mth      | \$15.44 | Pending            | Ŵ          |   |  |
| C | Renewals        | MPN: • • •                                                                    |                                 |                   |         | Confirm            | 0          |   |  |
| C | Renewals New    | STOCK CODE: CSP1002-4248-838E-778FB1D2CC05                                    |                                 |                   |         |                    |            |   |  |
|   | Account         | MICROSOFT CSP M365 BUSINESS BASIC MTH SUB<br>Seict J Enter New MPN ID         | 0 1                             | \$6.18 /mth       | \$6.18  | Pending<br>Confirm | Ŵ          |   |  |
|   | Reporting       | DESC: STOCK CODE: CSP108F-4927-BBA3-AE36B1D2501C                              |                                 |                   |         |                    |            |   |  |
| Ð | Promotions      | P                                                                             | ending Total (Ex GST) \$21.62   |                   |         |                    |            |   |  |
| Ę | Events          |                                                                               |                                 |                   |         |                    |            |   |  |
| ۲ | Microsites      |                                                                               | Confirm All                     |                   |         |                    |            |   |  |
| Û | About           |                                                                               |                                 |                   |         |                    |            |   |  |

### How to buy CSP Add-On licences

Any CSP Add-Ons **must** be added to a **base** CSP Subscription using the **Add Add-on** selection.

Example below shows the base **Microsoft CSP** Subscription with the **Add Add-On** selection available to include any CSP Add-Ons.

| FENANT MAI | NAGEMENT                                                                                                    |                   |     | Reportir     | ng Dashboard   / | 🛝 Azure Activ | e Directory 🗸 🗸 |
|------------|----------------------------------------------------------------------------------------------------|-------------------|-----|--------------|------------------|---------------|-----------------|
| SUBSCRIPTI | ON                                                                                                    |                   |     |              |                  | 7 Sub         | cription(s) ^   |
| ≅ Filter   | XATUS                                                                                                    | NDING CHANGES X 🗸 |     |              |                  |               |                 |
|            | DESCRIPTION                                                                                                    | CONFIRMED<br>QTY  | QTY | PRICE        | TOTAL            | STATUS        | ADD-ON          |
|            | AZURE IN CSP OFFER MPN: DESC: STOCK CODE: CSP10MS-AZR-0145P BILLING: Monthly Renewal (1 Mths)   BILLED UNTIL: 31-0CT-2019                                    | 1                 | 1   | \$0.00 /mth  | \$75.76          | Active        |                 |
|            | AZURE IN CSP OFFER MPN: DESC: STOCK CODE: CSP10MS-AZR-0145P BILLING: Monthly Renewal (1 Mths)   BILLED UNTIL: 31-OCT-2019                                    | 1                 | 1   | \$0.00 /mth  | \$0.00           | Active        |                 |
|            | MICROSOFT CSP 0365 E3 MTH SUB<br>MPN:   DESC:<br>STOCK CODE: CSP103C-4E24-A17C-EBA730D49C02<br>BILLING: Monthly Renewal (1 Mths)   BILLED UNTIL: 22-NOV-2019 | 7                 | 7   | \$26.10 /mth | \$182.70         | Active        | Add Add-On      |

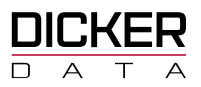

# How to Increase or Decrease the number of existing CSP licences

You can increase or decrease the number of licences on a subscription by typing in the new quantity in the

QTY column of the SUBSCRIPTION section.

Click **Confirm All** to save the changes.

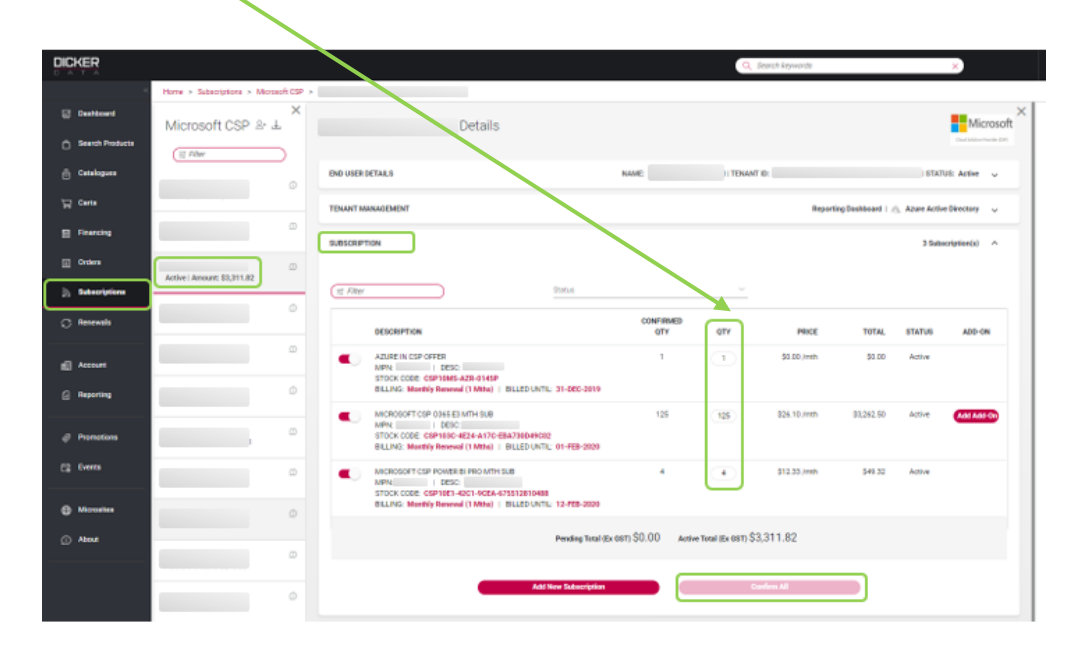

### **Suspending a CSP Subscription**

A Subscription can be Suspended by sliding the active button <a>for the subscription to inactive</a> This change will enable the **Confirm All** button.

Click **Confirm All** to confirm the suspension of the subscription.

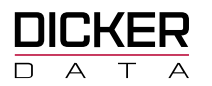

| TENANT MANAGEMENT                                                                                                    |                               |                  |              | Reporting Dashboa | ard   🛝 Az | ure Active Direc | tory 🗸 |
|----------------------------------------------------------------------------------------------------|-------------------------------|------------------|--------------|-------------------|------------|------------------|--------|
| SUBSCRIPTION                                                                                                    |                               |                  |              |                   |            | 1 Subscriptio    | n(s) ^ |
| (= Filter                                                                                                    | Status                        |                  | ~            |                   |            |                  |        |
| DESCRIPTION                                                                                                    | CONFIRM                       | MED QTY          | QTY          | PRICE             | TOTAL      | STATUS           | ADD-ON |
| AZURE IN CSP OFFER<br>MPN:   DESC:<br>STOCK CODE: CSP10MS-AZR-0145P<br>BILLING: Monthly Renewal (1 Mths)   BILLED UNTI | 1<br>L: 30-NOV-2019           | 1                | 1            | \$0.00 /mth       | \$17.13    | Active           |        |
|                                                                                                    | Pending Total (Ex GST) \$0.00 | Active Total (Ex | сят) \$17.13 |                   |            |                  |        |
| Add                                                                                                    | New Subscription              |                  | Confirm All  |                   |            |                  |        |

### How to buy Perpetual Software

The Software section lists all Software including Perpetual Software Subscriptions for the Tenant.

**Software Subscriptions** list software licences that are purchased for a specific term e.g. 1 year or 3-year term.

**Perpetual Software** lists all Perpetual Licenses that allows the Tenant (End User) to use the software continually (without expiry) with payment of a single fee.

- Clicking in the Add New Product selection, in the Subscription section, will open the Add Products blade.
- Click on **Software** and then select the **subscription type** required to display the list of Software or Perpetual Subscriptions available.
- Type a search in the filter field to filter on the list of subscriptions.
- Type the **Qty** and click **Add**.

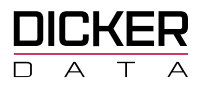

|        |                 |                                                    |                                                       |          | 2 Search keywords | ×                            | ? |
|--------|-----------------|----------------------------------------------------|-------------------------------------------------------|----------|-------------------|------------------------------|---|
|        | *               | Home > Subscriptions > Micro                       | soft CSP > 7F34D6CE-ED94-4CC9-838B-E0BF7F9042A7 > Add | Products |                   |                              |   |
| Ŗ      | Dashboard       | Add Products                                       |                                                       |          | >                 | Add Products                 | × |
| ۵      | Search Products | Azure                                              | Online Service Software                               | I.       |                   | (≡ Filter )                  |   |
|        | Catalogues      | Software Type: Please Select<br>Perpetual Software | × v                                                   |          |                   | OFFICE STANDARD 2019         | - |
| Å      | Carts           | · operation continue                               |                                                       |          |                   | Price:\$546.48   Quantity: 1 |   |
| Ē      | Orders          | a off                                              |                                                       |          |                   | Confirm                      |   |
| ٣      | Subscriptions   | STOCK CODE                                         | TITLE                                                 | PRICE    | QUANTITY          |                              |   |
|        |                 | DG7GMGF0F4M8:0003                                  | MICROSOFT OFFICE STANDARD 2019 FOR MAC                | \$546.48 | 1 Add             | /                            |   |
| 9<br>- | Renewals        | DG7GMGF0F4MN:0003                                  | OFFICE PROFESSIONAL PLUS 2019                         | \$745.20 | 1 Add             |                              |   |
| C      | Renewals New    | DG7GMGF0F4MM:0003                                  | OFFICE STANDARD 2019                                  | \$546.48 | 1 Add             |                              |   |
|        | Account         |                                                    |                                                       |          |                   |                              |   |
| 6      | Reporting       |                                                    | Continue                                              |          |                   |                              |   |

- Review the added subscriptions and click on Confirm to be taken to the Confirm Products
   blade
- Click **Confirm all** to include the subscription.

|                 |                                          |                                     |                                   | Q Search keywords |     | ×             |   |
|-----------------|------------------------------------------|-------------------------------------|-----------------------------------|-------------------|-----|---------------|---|
| *               | Home > Subscriptions > Microsoft CSP > 7 | F34D6CE-ED94-4CC9-838B-E0BF7F9042A7 | > Add Products > Confirm Products |                   |     |               |   |
| 反 Dashboard     | Confirm Products                         |                                     |                                   |                   |     |               | × |
| Search Products |                                          |                                     |                                   |                   |     |               |   |
| 🖶 Catalogues    | SOFTWARE                                 |                                     |                                   |                   |     | 1 Software(s) |   |
| ੇਸ਼ੂ Carts      | Select / Enter New MPN ID                |                                     |                                   |                   |     |               |   |
| 🗒 Orders        |                                          |                                     |                                   |                   |     |               |   |
| ၍ Subscriptions | STOCK CODE                               | STOCK DESCRIPTION                   |                                   | EXPIRY DATE       | QTY |               |   |
| C Renewals      | DG7GMGF0F4MM:0003                        | OFFICE STANDARD 2019                |                                   |                   | 1   | Remove        |   |
| C Renewals New  |                                          |                                     | Confirm All                       |                   |     |               |   |
| Account         |                                          |                                     |                                   |                   |     |               |   |

• Added Perpetual and Software Subscriptions will be listed in the Software section of the selected Tenant.

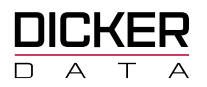

|                     |                                      |                         | Q Search keywords                      | ×                   | 20171<br>T             | 107140900<br>OTAL: \$15.44 |
|---------------------|--------------------------------------|-------------------------|----------------------------------------|---------------------|------------------------|----------------------------|
| «                   | Home > Subscriptions > Microsoft CSP | >                       |                                        |                     |                        |                            |
| 反 Dashboard         | X<br>Microsoft CSP 오 보               | Dicker Data Ltd Details |                                        |                     | Mi                     | <pre>crosoft</pre>         |
| Search Products     | (≡ Filter                            |                         |                                        |                     |                        | croson                     |
| 🚊 Catalogues        | Dicker Data - Teams                  | END USER DETAILS        | NAME: Dicker Da                        | ta Ltd   TENANT ID: | STATUS: Active         | ~                          |
| ີ່ Carts            |                                      |                         |                                        |                     |                        |                            |
| 🗒 Orders            | Dicker Data Demo ① Active   Amount:  | TENANT MANAGEMENT       |                                        | Reporting Dashboard | Azure Active Directory | *                          |
| Subscriptions       | Dicker Data Ltd                      | SUBSCRIPTION            |                                        |                     | 8 Subscription(s)      | ~                          |
| $\bigcirc$ Renewals | Active Minounc                       | RESERVED INSTANCE       |                                        |                     | 4 Reserved Instance(s) | ~                          |
| C Renewals New      |                                      | SOFTWARE                |                                        |                     | 2 Software(s)          | ^                          |
| 🚛 Account           |                                      | STOCK CODE              | STOCK DESCRIPTION                      | EXPIRY DATE         | QTY                    |                            |
| Reporting           |                                      | DG7GMGF0DWRG:0002       | Visio Standard 2016                    |                     | 1                      |                            |
| Promotions          |                                      | DG7GMGF0F4M8:0003       | MICROSOFT OFFICE STANDARD 2019 FOR MAC |                     | 1                      |                            |
| 🛱 Events            |                                      |                         | Add New Product                        |                     |                        |                            |

### How to buy Azure Instances

To add an Azure CSP Subscription:

- Click the Add New Product button, in the Subscription section to open the Add Products blade.
- Click on Azure and then select Microsoft Azure

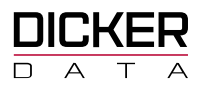

| *                 | Home > Subscriptions > Microsoft CSP > |
|-------------------|----------------------------------------|
| 反 Dashboard       | Add Products                           |
| 🖞 Search Products | Azure Online Service Software          |
| Ē Catalogues      | Type: Please Select                    |
| ថ្ក្រ Carts       | Reservations                           |
| 🗒 Orders          | Microsoft Azure                        |
| G Quotes          |                                        |
| Subscriptions     |                                        |
| C Renewals        |                                        |

• Type the **Qty** of the required subscription and click **Add**.

|   |                 |                                                     |                | Q Search keywords | ×                          | ? |
|---|-----------------|-----------------------------------------------------|----------------|-------------------|----------------------------|---|
|   | <b>«</b>        | Home > Subscriptions > Microsoft CSP >              | > Add Products |                   |                            |   |
| Ř | Dashboard       | Add Products                                        |                | ×                 | Add Products               | × |
| ۵ | Search Products | Azure Online Service                                | Software       |                   | (≡ Filter                  | ) |
|   | Catalogues      | Type: Please Select                                 |                |                   | A 71 IDE IN COD OFFER      |   |
| Ä | Carts           | Microsoft Azure                                     | × ~            |                   | Price:\$0.00   Quantity: 1 | Û |
| Ē | Orders          | DESCRIPTION                                         | F              | PRICE QTY         | Confirm                    |   |
|   | Quotes          | AZURE IN CSP OFFER<br>STOCK CODE: CSP10MS-AZR-0145P | \$0.00         | I/mth 1           |                            |   |
| ۳ | Subscriptions   |                                                     |                |                   |                            |   |
| S | Renewals        |                                                     |                |                   |                            |   |

- Review the added subscriptions and click on **Confirm** to be taken to the **Confirm Products** blade
- Enter a Subscription Description, MPN and the Owner Email
- Click **Confirm all** to include the subscription.

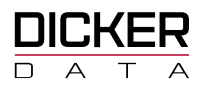

|                   |                                                                          |                               |            | Q Search keywords |        |          | ×          |   |
|-------------------|--------------------------------------------------------------------------|-------------------------------|------------|-------------------|--------|----------|------------|---|
| «                 | Home > Subscriptions > Microsoft CSP > 7F34D6CE-ED94-4CC9-838B-E0BF7F904 | 2A7 > Add Products > Confirm  | n Products |                   |        |          |            |   |
| 反 Dashboard       | Confirm Products                                                         |                               |            |                   |        |          |            | × |
| 🖞 Search Products |                                                                          |                               |            |                   |        |          |            |   |
| 😇 Catalogues      | SUBSCRIPTION                                                             |                               |            |                   |        | 1 Subscr | iption(s)  | ^ |
| 🕁 Carts           |                                                                          |                               |            |                   |        |          |            |   |
| 🗒 Orders          | DESCRIPTION                                                              | CONFIRMED<br>QTY              | QTY        | PRICE             | TOTAL  | STATUS   | ADD-<br>ON |   |
| Subscriptions     | AZURE IN CSP OFFER<br>Select / Enter New MPN ID                          | 0                             | 1          | \$0.00 /mth       | \$0.00 | Pending  | Ŵ          |   |
| C Renewals        | MPN: 2745841                                                             |                               |            |                   |        | Commi    |            |   |
| C Renewals New    | OWNER EMAIL:                                                             |                               |            |                   |        |          |            |   |
| Account           | STOCK CODE: CSP10MS-AZR-0145P                                            |                               |            |                   |        |          |            |   |
| Reporting         |                                                                          | Pending Total (Ex GST) \$0.00 |            |                   |        |          |            |   |
| Promotions        | -                                                                        | Confirm All                   |            |                   |        |          |            |   |

• Once you click on **Confirm All** you will get a pop up to enter your PO number

### How to buy Reserved Instance

Azure Reserved Instance allows the tenant to reserve VMs (Virtual Machines) for a specific term e.g. 1 year or 3 year. These terms can be purchased as one upfront payment or as Monthly payments for the term.

You will need to have an active Azure Subscription in order to add an Azure Reserved instance. For assistance regarding Azure requirements please contact your local Dicker Data representative.

- Click the Add New Product button, in the Subscription section to open the Add Products blade.
- Click on Azure and then select Reservations

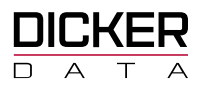

|         | ER            |                                                                                            |
|---------|---------------|--------------------------------------------------------------------------------------------|
|         | *             | Home > Subscriptions > Microsoft CSP > 7F34D6CE-ED94-4CC9-838B-E0BF7F9042A7 > Add Products |
| 反 Das   | shboard       | Add Products                                                                               |
| 🖞 Sea   | arch Products | Azure Online Service Software                                                              |
| ē Cat   | talogues      | Type: Please Select                                                                        |
| ີ່⊊ Car | rts           | Reservations                                                                               |
| 🗒 Ord   | lers          | Microsoft Azure                                                                            |
| 🔙 Quo   | otes          |                                                                                            |
| ີ Sub   | bscriptions   |                                                                                            |
| C Ren   | newals        |                                                                                            |

- Select the Reservations Type from the drop-down list
- Enter the Usage Subscription, Location, and the Payment frequency
- Type the **Qty** of the required subscription and click **Add**.

|     |                 |                                     |                                                              |                  | Q Search keywo | rds | ×                                                  |
|-----|-----------------|-------------------------------------|--------------------------------------------------------------|------------------|----------------|-----|----------------------------------------------------|
|     | «               | Home > Subscriptions > Mic          | crosoft CSP > 7F34D6CE-ED94-4CC9-838B-E0BF7F9042A7 > Add Pro | oducts           |                |     |                                                    |
| Ř   | Dashboard       | Add Products                        |                                                              |                  |                | ×   | × Add Products                                     |
| Ô   | Search Products | Azure                               | Online Service Software                                      |                  |                |     | (≡ Filter                                          |
| ō   | Catalogues      | Type: Please Select<br>Reservations | Reservations Typ<br>× ∨ ∆ziura Reserv                        | e: Please Select |                | × ~ | Reserved VM Instance, Standard_B1Is,               |
| 벌   | Carts           | Please select usage subscription    |                                                              |                  |                |     | AU East, 3 Years W<br>Price:2.35/mth   Quantity: 1 |
| ఐ   | Orders          | SOFTWARE BU - VD DEMO - 30C         | 233E1-1DBB-4EF7-BE77-014553F4438A                            |                  |                | × ~ | Confirm                                            |
|     | Quotes          | AU East                             |                                                              |                  |                | X ~ |                                                    |
| ۳   | Subscriptions   | Monthly                             |                                                              |                  |                | ~   |                                                    |
| C   | Renewals        | Filter                              |                                                              |                  |                |     |                                                    |
|     |                 | STOCK CODE                          | TITLE                                                        | PRICE            | QUANTITY       |     |                                                    |
|     | Account         | DZH318Z0BQ35:01N6                   | Reserved VM Instance, Standard_B16ms, AU East, 3 Years       | \$302.86/mth     | 1              | Add |                                                    |
| 1   | Reporting       | DZH318Z0BQ35:01KV                   | Reserved VM Instance, Standard_B20ms, AU East, 1 Year        | \$588.37/mth     | 1              | Add |                                                    |
| Ø   | Promotions      | DZH318Z0BQ35:01KW                   | Reserved VM Instance, Standard_B20ms, AU East, 3 Years       | \$378.55/mth     | 1              | Add |                                                    |
| ţ,  | Events          | DZH318Z0BQ35:01N9                   | Reserved VM Instance, Standard_B16ms, AU East, 1 Year        | \$470.76/mth     | 1              | Add |                                                    |
|     | KD              | DZH318Z0BQ35:01NM                   | Reserved VM Instance, Standard_B12ms, AU East, 1 Year        | \$353.04/mth     | 1              | Add |                                                    |
|     | Missesites      | DZH318Z0BQ35:01NP                   | Reserved VM Instance, Standard_B12ms, AU East, 3 Years       | \$227.14/mth     | 1              | Add |                                                    |
| •   | About           | DZH318Z0BQ35:01BM                   | Reserved VM Instance, Standard_B1Is, AU East, 3 Years        | \$2.35/mth       | 10             | Add |                                                    |
| - U | About           |                                     |                                                              |                  |                |     |                                                    |

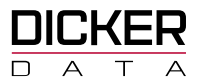

- Review the added reservations and click on Confirm to be taken to the Confirm Products
   blade
- Enter the MPN ID and click on Confirm All

|                 |                                          |                                                   | Q Search keywords    | ×                      |
|-----------------|------------------------------------------|---------------------------------------------------|----------------------|------------------------|
| *               | Home > Subscriptions > Microsoft CSP > 7 | F34D6CE-ED94-4CC9-838B-E0BF7F9042A7 > Add Product | s > Confirm Products |                        |
| 反 Dashboard     | Confirm Products                         |                                                   |                      | ×                      |
| Search Products |                                          |                                                   |                      |                        |
| 🚊 Catalogues    | RESERVED INSTANCE                        |                                                   |                      | 1 Reserved Instance(s) |
| `⊒ Carts        |                                          |                                                   |                      |                        |
| 🗒 Orders        | Select / Enter New MPN ID                | <b>`</b>                                          |                      |                        |
| 📰 Quotes        | STOCK CODE                               | STOCK DESCRIPTION                                 | EXPIRY DATE          | QTY                    |
| Subscriptions   | DZH318Z0BQ35:01BM                        | Reserved VM Instance, Standard_B1Is, AU East, 3   | Years                | 1 Remove               |
| C Renewals      |                                          | Conf                                              | firm All             |                        |
| Account         |                                          |                                                   |                      |                        |

- Once you click on **Confirm All** you will get a pop up to enter your PO number
- Added Azure Reserved Instances will be listed in the **Reserved Instances** section of the selected Tenant.

|                       |                                       |                                        | Q Search keywords                                    | ×                   | 20171                  | TOTAL: \$15.44 |
|-----------------------|---------------------------------------|----------------------------------------|------------------------------------------------------|---------------------|------------------------|----------------|
| «                     | Home > Subscriptions > Microsoft CSP  | > 6E417AB3-58DE-417D-9AAA-DA5837716C4C |                                                      |                     |                        |                |
| 反 Dashboard           | ×<br>Microsoft CSP 와 보                | Dicker Data Ltd Details                |                                                      |                     |                        | ×              |
| 🖞 Search Products     | 🗮 Filter                              |                                        |                                                      |                     |                        | crosoft        |
| 🚊 Catalogues          | Dicker Data - Teams D                 | END USER DETAILS                       | NAME: Dicker Data Ltd   TENANT ID:                   | _                   | STATUS: Active         | ~              |
| ਦੂ Carts              | Active   Amount:                      |                                        |                                                      |                     |                        |                |
| Crders                | Dicker Data Demo 🕧<br>Active   Amount | TENANT MANAGEMENT                      |                                                      | Reporting Dashboard | Azure Active Directory | ~              |
| Subscriptions         | Dicker Data Ltd ①                     | SUBSCRIPTION                           |                                                      |                     | 8 Subscription(s)      | ~              |
| $\mathcal C$ Renewals |                                       | RESERVED INSTANCE                      |                                                      |                     | 4 Reserved Instance(s) | ^              |
| C Renewals New        |                                       |                                        |                                                      |                     |                        |                |
|                       |                                       | STOCK CODE                             | STOCK DESCRIPTION                                    | EXPIRY DATE         | QTY                    |                |
| Account               |                                       | DZH318Z0BQ35:00F5                      | Reserved VM Instance, Standard_B2s, AU East, 3 Years | 10/08/2023          | 1                      |                |
| Reporting             |                                       | DZH318Z0BQ35:00F5                      | Reserved VM Instance, Standard_B2s, AU East, 3 Years | 10/08/2023          | 1                      |                |
|                       |                                       | DZH318Z0BQ35:00F5                      | Reserved VM Instance, Standard_B2s, AU East, 3 Years | 10/08/2023          | 1                      |                |
| Promotions            |                                       | DZH318Z0BQ35:00F5                      | Reserved VM Instance, Standard_B2s, AU East, 3 Years | 10/08/2023          | 1                      |                |
| Events                |                                       |                                        | Add New Product                                      |                     |                        |                |
| Microsites            |                                       |                                        |                                                      |                     |                        |                |
| í) About              |                                       | SOFTWARE                               |                                                      |                     | 2 Software(s)          | ~              |

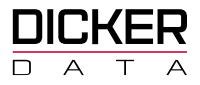

# Reporting

### **Accessing Available Reports**

Subscription Reports are listed in the Reporting Dashboard which can be found either at:

- DICKER Q Search keywords Home > Reporting Reporting 🕁 Carts ctional Su 2019 (ii) Orders 2018 Sul 2017 Account Reporting on Penarte @ Promotions Sell Through Reports ¢ ETA and Backorder Report Azure Invoice Reports ø Azure Usage Reports ¢ ۲ License Usage Re
- the **Reporting** menu selection

• or at the Tenant Management blade

|                 |                                      |                                        | Q Search keywords             | ×                              | ?                    | heckout Test |
|-----------------|--------------------------------------|----------------------------------------|-------------------------------|--------------------------------|----------------------|--------------|
| e               | Home > Subscriptions > Microsoft CSP | > F4167C52-9231-4211-B7A9-SA6F4CDD809A |                               |                                |                      |              |
| C Buy           | ×                                    |                                        |                               |                                | Mic                  | X            |
| 🖨 Catalogues    | Microsoft CSP &                      | Test Details                           |                               |                                | Cover Solution A     | tusider (CP) |
| ₩ Carts         |                                      | END USER DETAILS                       | NAME: Test   TENANT ID: F4167 | C52-9231-4211-87A9-5A6F4CDD809 | IA   STATUS: Active  | ~            |
| E Financing     | Sent Association   Amount: \$0.00    | TENANT MANAGEMENT                      |                               | Reporting Dashboard            | ure Active Directory |              |
| Quotes          | Test                                 |                                        |                               |                                |                      |              |
| (j) Orders      | Active   Amount: \$0.00              | SUBSCRIPTION                           |                               |                                | 0 Subscription(s)    | ~            |
| 🔊 Subscriptions |                                      | PERPETUAL SOFTWARE                     |                               | 0 Pe                           | erpetual Software(s) | ~            |
| ⊖ Renewals      |                                      | AZURE RESERVED INSTANCE                |                               | 0 Azure R                      | eserved Instance(s)  | ~            |
| R Account       |                                      | SOFTWARE                               |                               |                                | 0 Software(s)        | · •          |
| Reporting       |                                      |                                        |                               |                                |                      |              |

Experience is the difference Freecall 1800 688 586 www.dickerdata.com.au

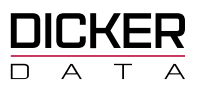

# **Types of Available Reports**

### **Subscription Invoice Reports**

**Subscription Invoice Reports** produces an Excel report listing all Subscription Invoices within a given date range with the following worksheet tabs:

- Invoice Summary tab Lists the total Subscription Invoice Amount for each Tenant.
- Invoice Details tab Lists all the Subscription Invoices for each Tenant.
- **Tenant Details tab** Tabs are created for each Tenant listing all the Subscription Invoice details for each of the listed Tenants.

|               |                                        |                              |                     | Q Set        | arch keywords |               | ×            |   |
|---------------|----------------------------------------|------------------------------|---------------------|--------------|---------------|---------------|--------------|---|
| ĸ             | Home > Reporting > Subscription Invoid | be Reports                   |                     |              |               |               |              |   |
| 反 Dashboard   | Reporting                              | Subscription Invoice Reports |                     |              |               |               |              | × |
| 🖞 Buy         | YOUR BUSINESS                          |                              | Invoice Dated From: | To:          |               |               | -            |   |
| Catalogues    | Sell Through Reports                   | (≡ Filter                    | 2019-10-21          | 2019         | 9-11-04       | Apply         | J            |   |
| 🛱 Carts       | ETA and Backorder Reports              | TENANT NAME                  | INVOICE NO          | INVOICE DATE | CUSTOMER REF  | SUBSCRIPTIONS | TOTAL AMOUNT |   |
| Orders        | YOUR SUBSCRIPTIONS                     |                              | 3702870             | 01-NOV-2019  |               | 3             | \$3,631.23   |   |
| Subscriptions | Subscription Invoice Reports           |                              |                     |              |               |               |              |   |
|               | Azure Invoice Reports                  |                              |                     |              |               |               |              |   |
| Account       | Azure Usage Reports                    |                              |                     |              |               |               |              |   |
| Reporting     | License Usage Reports                  |                              |                     |              |               |               |              |   |

### **Azure Invoice Reports**

The Azure Invoice Reports blade displays the list of Azure invoices within a given date range.

- The Download option allows you to download the License usage details to an Excel report.
- Individual Download Excel reports are also available for each Invoice which can be found in the Amount column for each Invoice record.

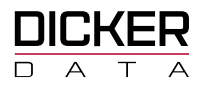

| DICKER        |                                       |                         |                     | Q. Search keywords |                        | ×          |
|---------------|---------------------------------------|-------------------------|---------------------|--------------------|------------------------|------------|
|               | Home > Reporting > Azure Invoice Repo | vrts                    |                     |                    |                        |            |
| 💭 Deshboard   | Reporting                             | Azure Invoice Reports   |                     |                    |                        | ×          |
| C 849         | YOUR BUSINESS                         |                         | Invoice Dated From: | Τα                 | _                      | _          |
| Catalogues    | Sell Through Reports                  | 11 Filter               | 2019-10-01          | 2019-10-31         | Arris 🕹                | J          |
| 🕁 Certs       | A ETA and Backardar Banarts           |                         |                     |                    |                        |            |
| Orders        | U E IA and Backorder Reports          | INV NO INVOICE DATE CUS | ST REF TENANT NAME  | SUB NAME 👗         | USAGE START USAGE EN   | D AMOUNT   |
| Subscriptions | YOUR SUBSCRIPTIONS                    | 08-0C7-2019             |                     |                    | 01-SEP-2019 30-SEP-201 | 9 \$247.11 |

### **Azure Usage Reports**

The **Azure Usage Reports** blade allows you to display data on the **Current Usage** or provide a report on the **Historical Usage** within a given a date range.

### **Current Usage View**

- Selecting **Current Usage** will display a list of Tenants and their current usage details.
- Clicking on **View** in the **Action** column for a Tenant will display a breakdown of the usage for each resource category.

| DICKER           |                                       |                         |                | Q. Search keywords |                 | ×      |
|------------------|---------------------------------------|-------------------------|----------------|--------------------|-----------------|--------|
|                  | Home > Reporting > Azure Usage Report | ts.                     |                |                    |                 |        |
| G Deshboard      | Reporting                             | Azure Usage Reports     |                |                    |                 | 3      |
| <b>△</b> ₩7      | YOUR BUSINESS                         | Select Usage Type:      |                |                    |                 |        |
| Catalogues       | 👌 Sei Through Reports                 | CURRENT USAGE -         | itw            |                    |                 |        |
| ₩ Carts          | ETA and Backorder Reports             | TENANT LIST - CURRENT U | JSAGE UNBILLED |                    |                 |        |
| Orders           |                                       |                         |                |                    |                 |        |
| b. Subscriptions | YOUR SUBSCRIPTIONS                    | TENANT NAME             | SUB NAME       | CURRENT AMOUNT     | ESTIMATED TOTAL | ACTION |
| C Renewals       | Subscription Invoice Reports          |                         |                | \$2.55             | \$0.00          |        |

#### **Historical Usage View**

- Selecting **Historical Usage** will display the usage details for each tenant within a given date range. The maximum amount of time a historical report can be generated for is 45 days.
- Clicking on **View** for a Tenant will display a breakdown of the usage for each resource category.

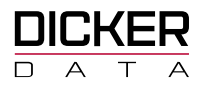

| DICKER            |                                       | Q, Search keywords X                                     |          |
|-------------------|---------------------------------------|----------------------------------------------------------|----------|
|                   | Home > Reporting > Azure Usage Report | 5                                                        |          |
| Deshboard         | Reporting                             | Azure Usage Reports                                      | $\times$ |
| <b>∆ •</b> ••     | YOUR BUSINESS                         | faint lines from the terminal form                       |          |
| Catalogues        | Sel Through Reports                   |                                                          |          |
| ₩ Carts           | ETA and Backorder Reports             | TENANT LIST - LISAGE REPORT FROM 21/10/2010 TO 4/11/2010 |          |
| Crokers           | •                                     |                                                          |          |
| jb. Subscriptions | YOUR SUBSCRIPTIONS                    | TENANT NAME SUBSCRIPTION ID SUB NAME TOTAL AMOUNT ACTION |          |
| C Renewals        | Subscription Invoice Reports          | \$17.02 🐱 🕁                                              |          |

The Download option allows you to download the usage details to an Excel report which will include the following worksheet tabs:

- **Tenant Summary tab** Lists all the Subscriptions and Usage details for each Tenant.
- **Tenant Details tab** Tabs are created for each Tenant listing all the Subscription and Usage details for each of the listed Tenants.

Individual Download Excel reports are also available for each tenant which can be found in the **Action** column for each Tenant record.

### **License Usage Reports**

The **License Usage Reports** blade allows you to display data on the **License Usage** for each Tenant by Product.

| ICKER                                       |                                                  |                       |         |                                   | Q. Search Asymptot |                      | ×                     |  |  |  |  |
|---------------------------------------------|--------------------------------------------------|-----------------------|---------|-----------------------------------|--------------------|----------------------|-----------------------|--|--|--|--|
|                                             | Nohe + Reporting + Lounse Usage Reports          |                       |         |                                   |                    |                      |                       |  |  |  |  |
| C But C C C C C C C C C C C C C C C C C C C | Reporting                                        | License Usage         | Reports |                                   |                    |                      |                       |  |  |  |  |
| Catalogues                                  | <ul> <li>Sell Twough Reports</li> </ul>          | (st sitte             |         |                                   |                    |                      |                       |  |  |  |  |
| 7 Cetts<br>7 Orders                         | ETA and Backurder Reports                        | TENANT NAME           | DOMAIN  | PRODUCT NAME                      | ACTIVE LICENSES    | CONSUMED<br>LICENSES | AVAILABLE<br>LICENSES |  |  |  |  |
| b Subscriptions                             | HOLE SUBSCRIPTIONS                               | DICKER DATA-<br>TEAMS | DOTEAMS | OFFICE 365 BUSINESS<br>ESSENTIALS | 1                  | 2                    | 0                     |  |  |  |  |
| C Retereds                                  | <ul> <li>Subscription Invoice Reports</li> </ul> |                       |         | DYNAMICS 365<br>FOR OUSTOMER      | AI 10000<br>R      | 3                    | 0000                  |  |  |  |  |
|                                             | Azure Invoice Reports                            |                       |         | AGENTS VIRAL                      | AL<br>SKU          |                      |                       |  |  |  |  |

The Download option allows you to download the License usage details to an Excel report which will include the following worksheet tabs:

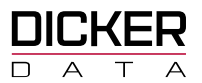

- License Deployment Summary tab Lists all the License Usage details for each Tenant by Product.
- Tenant Details tab Tabs are created for each Tenant listing all the End User details and the Product Name for that Tenant. Perpetual Software licenses will be displayed in the Tenant Details sheet if they have one.

### **Annuity Information Report**

The Annuity Information Report blade displays the Microsoft CSP Subscription details for each End User.

| ← → C 🔒 portal.dickerdata.com.au/manageSubscriptions/manageAnnuities/CSP |                             |                           |                                                                                             |                                                          |                                                 |                              |                  |           |  |  |  |  |  |
|--------------------------------------------------------------------------|-----------------------------|---------------------------|---------------------------------------------------------------------------------------------|----------------------------------------------------------|-------------------------------------------------|------------------------------|------------------|-----------|--|--|--|--|--|
| 👖 Apps 🔀 Site Home - I                                                   | Docs 🟮 Dicker Data AU Intr  | 👖 Dicker Data Lin         | ited 🛛 🧃 Dicker Data Quotes                                                                 | 🜀 Google 📃 DD tools                                      | 🔜 DD Training 📃 Dev 📕                           | References 📃 DD              | 👝 Files - OneDr  | ve        |  |  |  |  |  |
|                                                                          |                             |                           |                                                                                             |                                                          | Q Search key                                    | words                        |                  | ×         |  |  |  |  |  |
|                                                                          | Home > Subscriptions > Micr | osoft CSP                 |                                                                                             |                                                          |                                                 |                              |                  |           |  |  |  |  |  |
| 🗂 Buy                                                                    |                             | ×                         | 0                                                                                           |                                                          |                                                 |                              |                  | ×         |  |  |  |  |  |
| Catalogues                                                               | Subscriptions               | Micr                      | osoft CSP 보 &                                                                               | α <sub>0</sub>                                           |                                                 |                              |                  |           |  |  |  |  |  |
| जित्ता Carts                                                             | ∃≓ Filter                   | The Micros<br>through dir | oft Cloud Solution Provider (CSP) program a<br>act billing, provisioning, management and so | ellows partners to sell Microsoft Cloud Servi<br>apport. | ces along with their own offerings and services | Partners own the complete cu | stomer lifecycle | Microsoft |  |  |  |  |  |
| Financing                                                                | Microsoft CSP               | D                         |                                                                                             |                                                          |                                                 |                              |                  |           |  |  |  |  |  |
| 🔚 Quotes                                                                 | Autodesk Auto-Renew Monthly | D 🗄 Filt                  | ar 📄                                                                                        |                                                          |                                                 |                              |                  |           |  |  |  |  |  |
| Orders                                                                   | Autodesk Auto-Renew Yearly  | I END                     | JSER NAME                                                                                   | CUSTOMER REF                                             | NEXT BILL                                       | AMOUNT(Ex)*                  | STATUS           |           |  |  |  |  |  |
| Subscriptions                                                            | Citrix CSP                  | D Goog                    | e                                                                                           | Google                                                   |                                                 | \$0.00                       | Sent Association | Manage    |  |  |  |  |  |
|                                                                          | Kaspersky MSP               | ① Test                    |                                                                                             | asdasd                                                   |                                                 | \$0.00                       | Active           | Manage    |  |  |  |  |  |
| C Renewals                                                               |                             |                           |                                                                                             |                                                          |                                                 |                              |                  |           |  |  |  |  |  |
|                                                                          | Microsoft ISV               | ٥                         |                                                                                             |                                                          |                                                 |                              |                  |           |  |  |  |  |  |
| all vccont                                                               | Microsoft SPLA              | D                         |                                                                                             |                                                          |                                                 |                              |                  |           |  |  |  |  |  |
| Reporting                                                                | StorageCraft MSP            | D                         |                                                                                             |                                                          |                                                 |                              |                  |           |  |  |  |  |  |
| @ Promotions                                                             |                             |                           |                                                                                             |                                                          |                                                 |                              |                  |           |  |  |  |  |  |

The Download option allows you to download the list of End Users and the CSP Subscription details for each End User. The Report includes the following worksheet tabs:

- **Summary tab** Lists all the End Users and the Total amount for each listed Domain.
- **Details tab** Lists all the SKUs and details for all the End Users.
- End User Details tab Tabs are created for each End User listing the Subscription details including Start Date and Expiry Date.

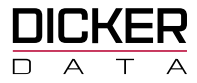

# **CSP Billing**

### **License Based Billing**

Dicker Data now offer account-based invoice consolidation. This new consolidation option allows you to receive a single License Based invoice per month for all tenants. This invoice will include both variance charges as well as cycle charges on a single invoice simplifying the process for your accounts team.

Even though we are moving to a single invoice, please note that a separate invoice will be generated for each individual Payment Method that has been set up on your CSP Tenants. Types of Payment Methods may include Credit Account, Digital Wallet etc. If you have multiple Digital wallet IDs set up, then each individual digital wallet ID will be on a separate invoice.

Please contact your local Dicker Data representative if you would like to move to this new invoicing option.

**Please note:** Your first consolidated invoice will include a realignment charge for each tenant to realign the cycle date to the one in Microsoft's system (if applicable), as well as a full month's cycle charge for each tenant. Depending on the date that each subscription has already been billed up to (prior to the invoice consolidation), you may not be billed for all subscriptions on the first consolidated invoice. For example, if a subscription was previously billed on the 29th of the month for a month in advance, this subscription would not be billed again on a consolidated invoice issued on the 1st of the month. It would be billed in the following month.

### **Consumption Based Billing**

Dicker Data will issue a separate invoice for consumption-based subscriptions with usage data for the previous calendar month. Example: You will receive an invoice generated in December for all usage in November.

### **Modern Based Billing**

Dicker Data will issue a separate invoice for Modern subscriptions for the previous calendar month.